## iPhone

「写真」アプリを開き、PDF にしたい画像を選択する (複数枚の場合は、右上の「選択」を押してからチェックを入れる) ↓ 左下の共有ボタン①をタップ ↓ 「プリント ② 」を選択 ↓ 下部の「プレビュー」に表示された画像をピンチアウト ↓ 画像のみの画面に変わるので、この状態で左下の共有ボタン ① をタップ ↓ タイトルの下に「PDF 書類」と出ていれば成功 「"ファイル"に保存」を選択してこれを保存

## Android

「Google フォト」を開き、PDF にしたい画像を選択する ↓ 画面下部の項目を右にスクロールし、「印刷 ● 」を選択 ↓ 表示されているプリンタ名をタップ ↓ 「PDF 形式で保存」を選択 ↓ 保存ボタンをタップして保存